## Quick Overview Changing Password

If you are a first time user, we strongly recommend changing your password before using the system.

 To change your password, mouse-over the Setup tab on the Menu Bar and select Change Password from the menu.

| WELL DATA V RIG DATA V DrillNet V GeoNet V DAT V REPORTS V | Setup 🔽                   |
|------------------------------------------------------------|---------------------------|
|                                                            | Basin & Formations Lookup |
|                                                            | Change Password           |
|                                                            | LWD Tool Lookup           |
|                                                            | Wireline Tool Lookup      |

Figure 1.1 Accessing the 'Change Password' menu

- Once the Change Password Data page has loaded enter your Current Password and New Password information. Confirm your new password by re-typing it into the Re-type New Password field.
- 3. To save your new password, click the *Confirm* button. The next time you log on to the system, you will need to enter your new password.

| Change Password Data   |                      |         |  |
|------------------------|----------------------|---------|--|
| = Required Information |                      | Confirm |  |
|                        | Change Password      |         |  |
|                        | Current Password     |         |  |
|                        | New Password         |         |  |
|                        | Re-type New Password |         |  |

Figure 1.2 Change Password Data page